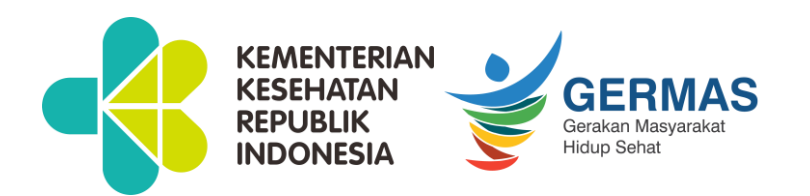

# Sosialisasi Aplikasi Sistem Informasi Beasiswa Kementerian Kesehatan (SIBK)

Fellowship Dokter Spesialis

Direktorat Penyediaan Tenaga Kesehatan

istik Pendaftaran Dasar Hukum Informasi Beasiswa Kementerian Kesehatan **Kementerian Kesehatan RI** ng di Portal Sistem Informasi Beasiswa Pendidikan Kedokteran Direktorat Jenderal Tenag Kementerian Kesehatan RI https://sibk.kemkes.go.id/ Bantuan Pendidikan Kesehatan : Bandikdok Fellowship Tubel SDMK Padinakes 2  $\mathbf{N}$ 

# Cara Membuka Website SIBK

Untuk dapat mengakses halaman Sistem Bantuan Pendidikan Kesehatan (SIBK) ini :

- 1. Buka website melalui web browser (IE atau Mozila FireFox, Google Chrome atau lainnya) dengan alamat url sebagai berikut: <a href="http://sibk.kemkes.go.id/">http://sibk.kemkes.go.id/</a>
- 2. Kemudian tekan Enter pada tombol keyboard atau klik tombol Go pada browser.
- 3. Akan muncul tampilan halaman depan website (SIBK), seperti pada gambar di bawah :

#### Halaman Utama Website / Beranda

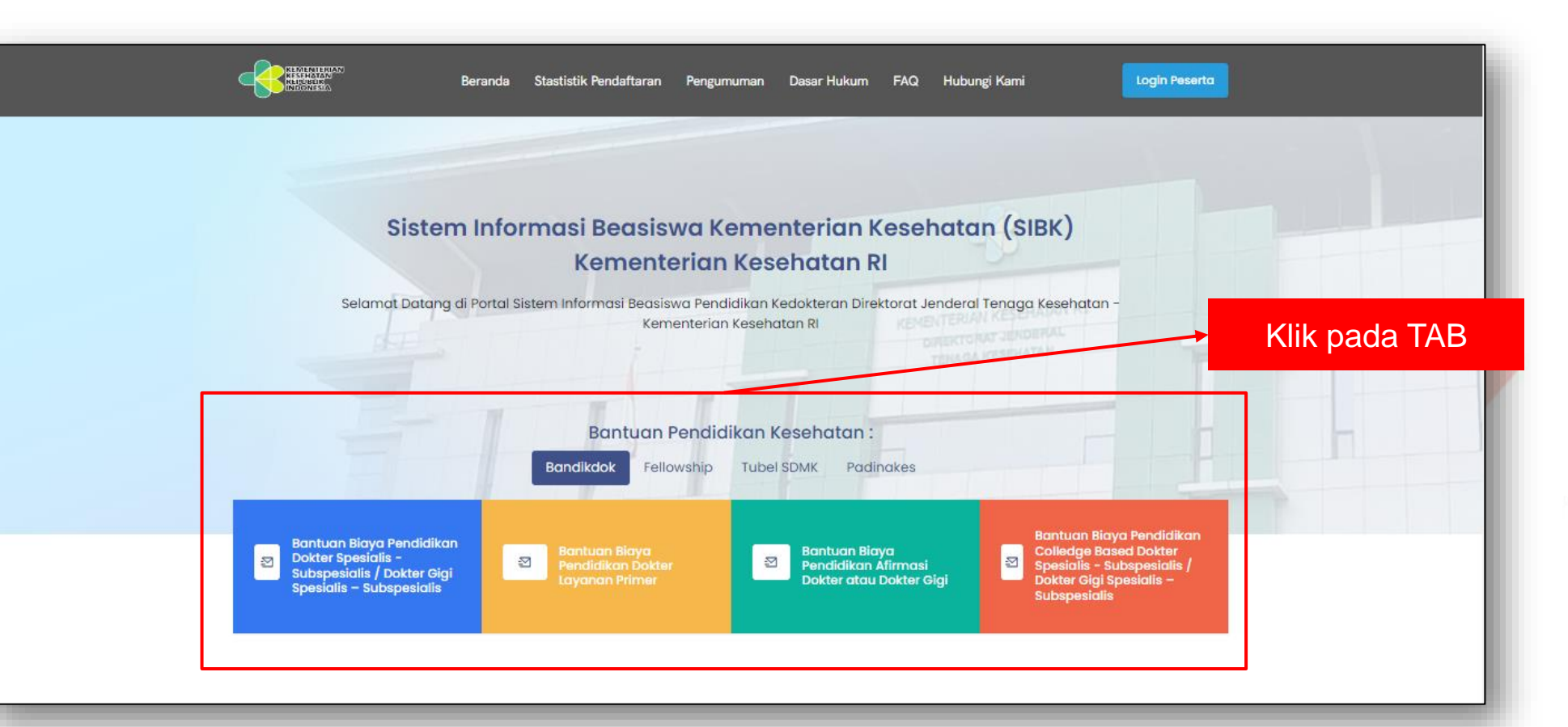

Ada beberapa jenis bantuan beasiswa pada website SIBK ini, untuk melihat jenis beasiswa Klik pada TAB-Tab yang tertera pada **Bantuan Pendidikan Kesehatan**, seperti pada contoh gambar diatas.

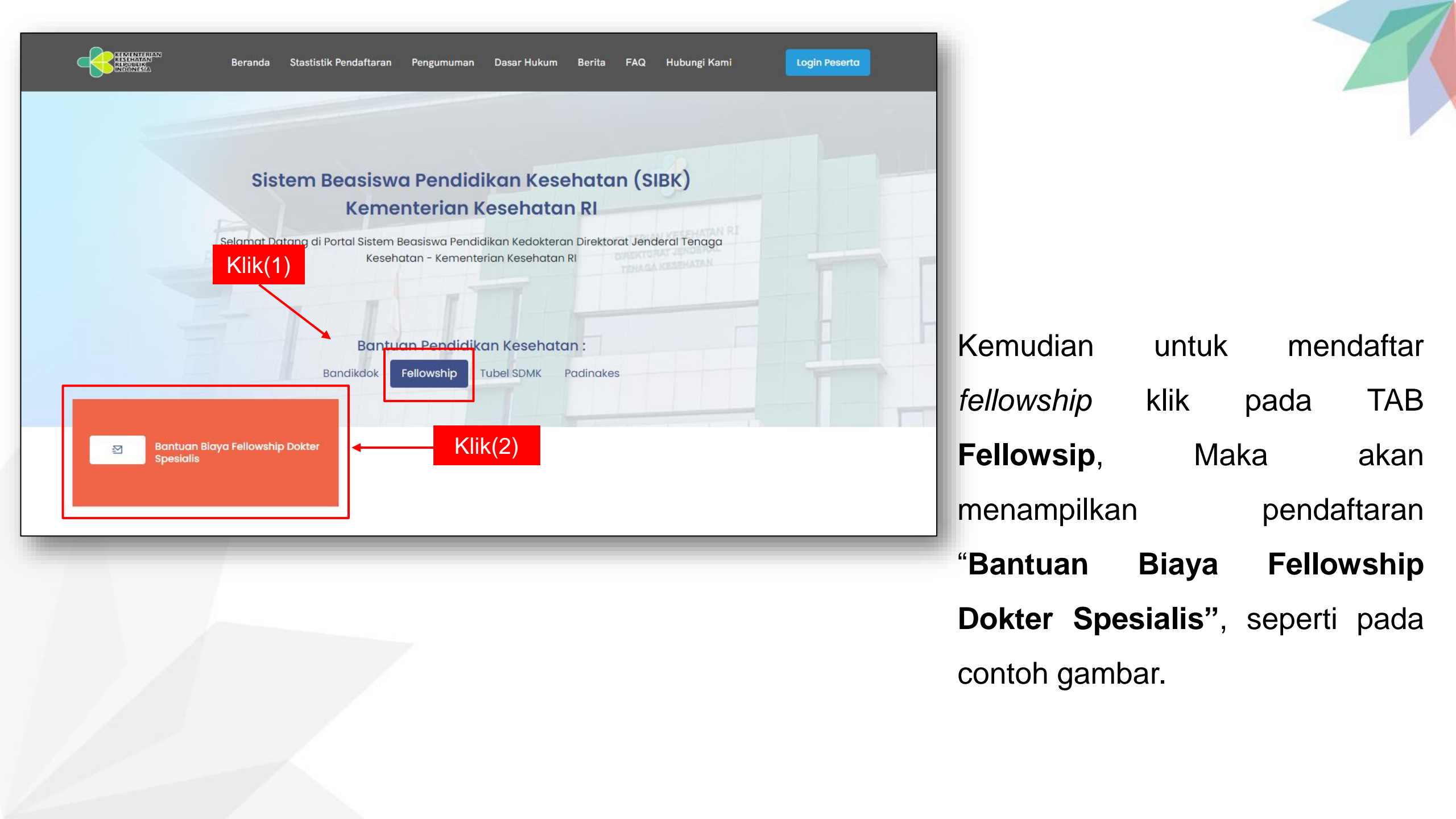

Selanjutkan akan di arahkan pada menu untuk pendaftaran "**Bantuan Biaya Fellowship Dokter Spesialis**" lalu klik daftar untuk pebuatan akun calon peserta

#### Dibuka

#### Bantuan Biaya Pendidikan Fellowship

Pendaftaran Bantuan Biaya Fellowship Dokter Spesialis, Periode **Tahun 2023 Periode III** Tanggal Buka : **15 Juni 2023** - Tanggal Tutup : **30 September 2023** 

V Daftar

#### Bagaimana cara Registrasi Bantuan Kesehatan

Registrasi Online digunakan oleh peserta untuk melakukan proses pendaftaran serta mengisi Formulir pendaftaran dan Upload dokumen persyaratan yang dibutuhkan.

#### 2

#### Pilih Program Bantuan

Pilih Program bantuan yang saat ini dibuka sesuai dengan minat/Jurusan yang akan anda ambil.

#### Form Registrasi

Mengisi Formulir dan membuat username dan password. Login ke sistem dan lengkapi Profil dan Bioada anda.

## 3

#### Upload Dokumen

Upload dokumen persyaratan sesuai Program Bantuan, jika benar-benar sudah lengkap kirim permohonan pendaftaran.

#### Monitoring

pada dashboar anda terdapat menu monitoring yang berfungsi untuk memonitoring permohonan pendaftaran program bantuan.

#### Step by step Sistem Beasiswa Pendidikan Kesehatan (SIBK)

### Bantuan Bantuan Biaya Fellowship Dokter Spesialis

Untuk pendaftaran peserta, klik pada *button* **Daftar**, setelah itu akan menampilkan form input calon peserta :

#### Dibuka

S.

#### Bantuan Biaya Pendidikan Fellowship

Pendaftaran Bantuan Biaya Fellowship Dokter Spesialis, Periode
Tahun 2023 Periode III
Tanggal Buka : 15 Juni 2023 - Tanggal Tutur Daftar 2023

Daftar

#### **1. Pendaftaran Calon Peserta**

Setelah melakuan klik *button* **Daftar** diatas, berikutnya melakukan input data pada form yang tersedia, lalu klik *button* **Register** 

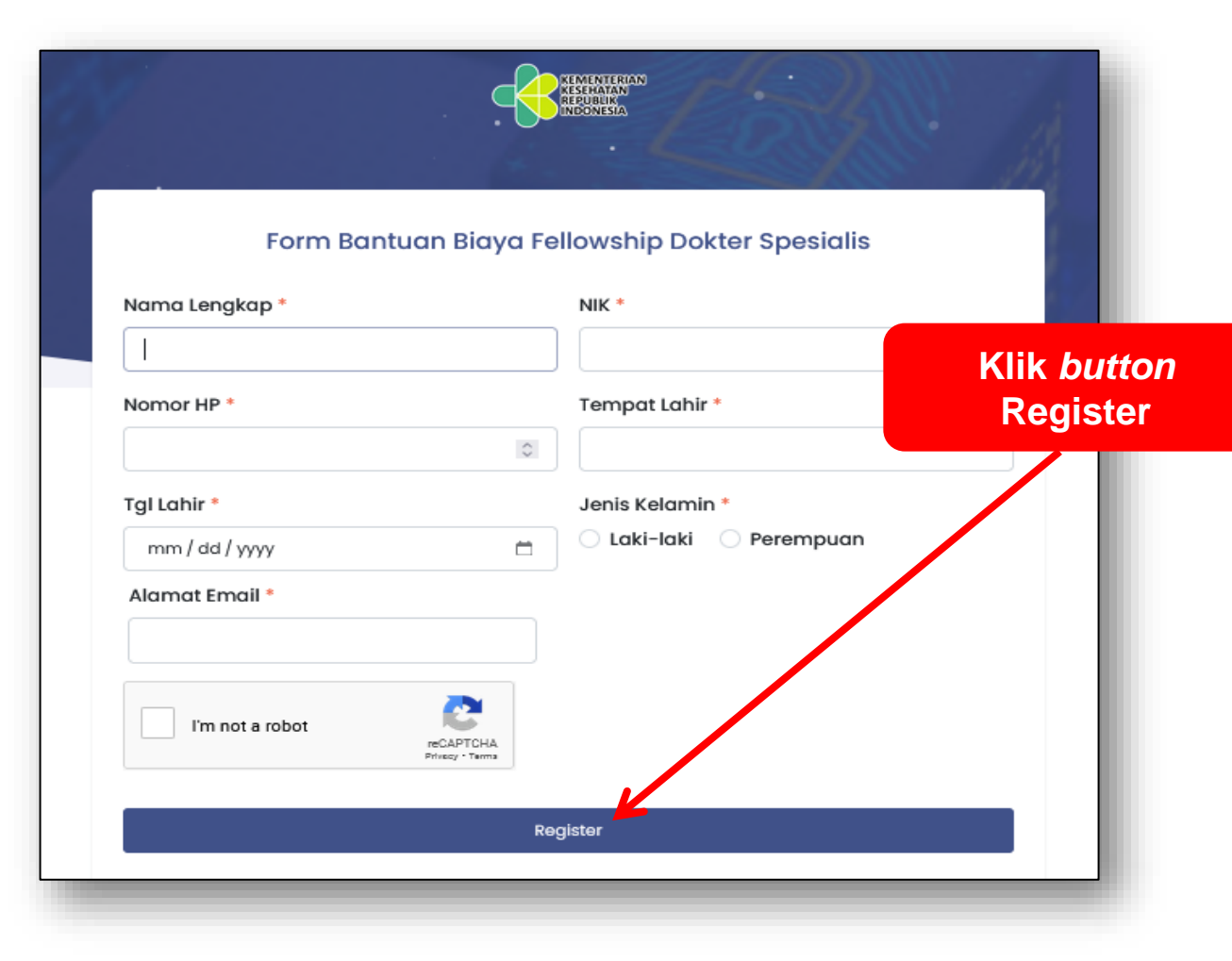

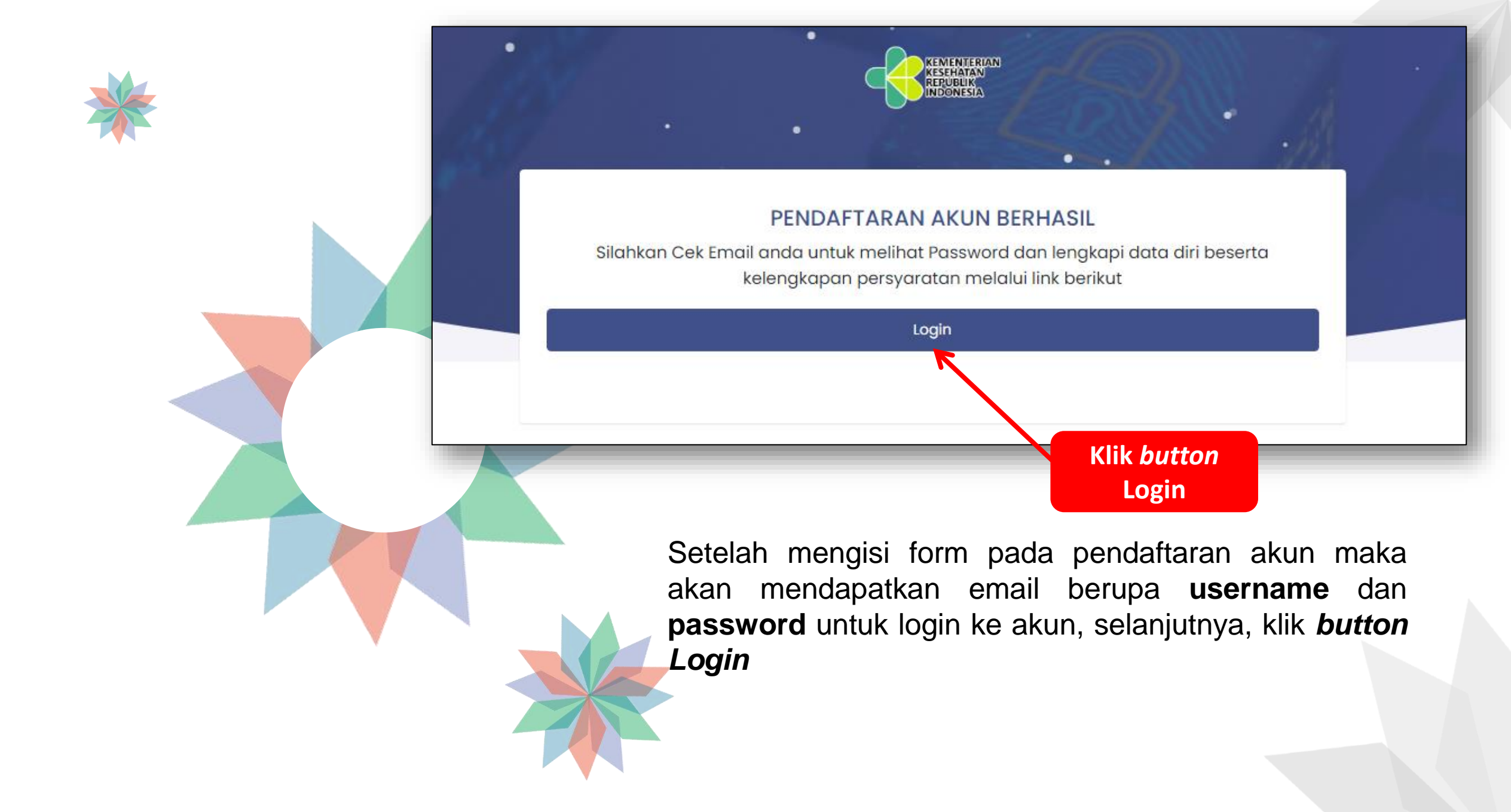

### 2. Mengirim Hak Akses ke Email

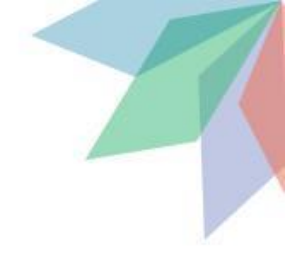

Setelah melakukan **Registrasi**, sistem akan mengirimkan berupa *username* dan *password* ke email, yang nantinya akan anda gunakan untuk masuk kedalam sistem, perhatikan pada gambar dibawah ini.

| Admin SIBK<br>kepada saya 👻                                                                                                    |                            | Kam, 22 Jun, 15.27 (23 jam yang lalu) | ☆ | ¢ | : |  |  |
|----------------------------------------------------------------------------------------------------|----------------------------|---------------------------------------|---|---|---|--|--|
| Halooo! <b>Heru Tes</b><br>Hari ini pada tanggal 22                                                                             | . Juni 2023, Anda Berhasil | Mendaftarkan Akun Calon Peserta /     |   |   |   |  |  |
| Berikut Data Anda :                                                                                                    |                            |                                       |   |   |   |  |  |
| No. Pendaftaran                                                                                                    | : AFR-230622152748         |                                       |   |   | _ |  |  |
| Nama Lengkap                                                                                                    | : Heru Tes Afirmasi 2      |                                       |   |   |   |  |  |
| Username                                                                                                    | :                          |                                       |   |   |   |  |  |
| Password                                                                                                    | :                          |                                       |   |   |   |  |  |
| <br>Silahkan lengkapi data diri beserta kelengkapan persyaratan melalui Portal <u>sibk.kemkes.go.id</u> pada menu Login Peserta |                            |                                       |   |   |   |  |  |

Selanjutnya silahkan masukan *username* dan *password* anda dan centang *captcha* untuk keamanan pada proses login akun, seperti pada contoh gambar dibawah ini:

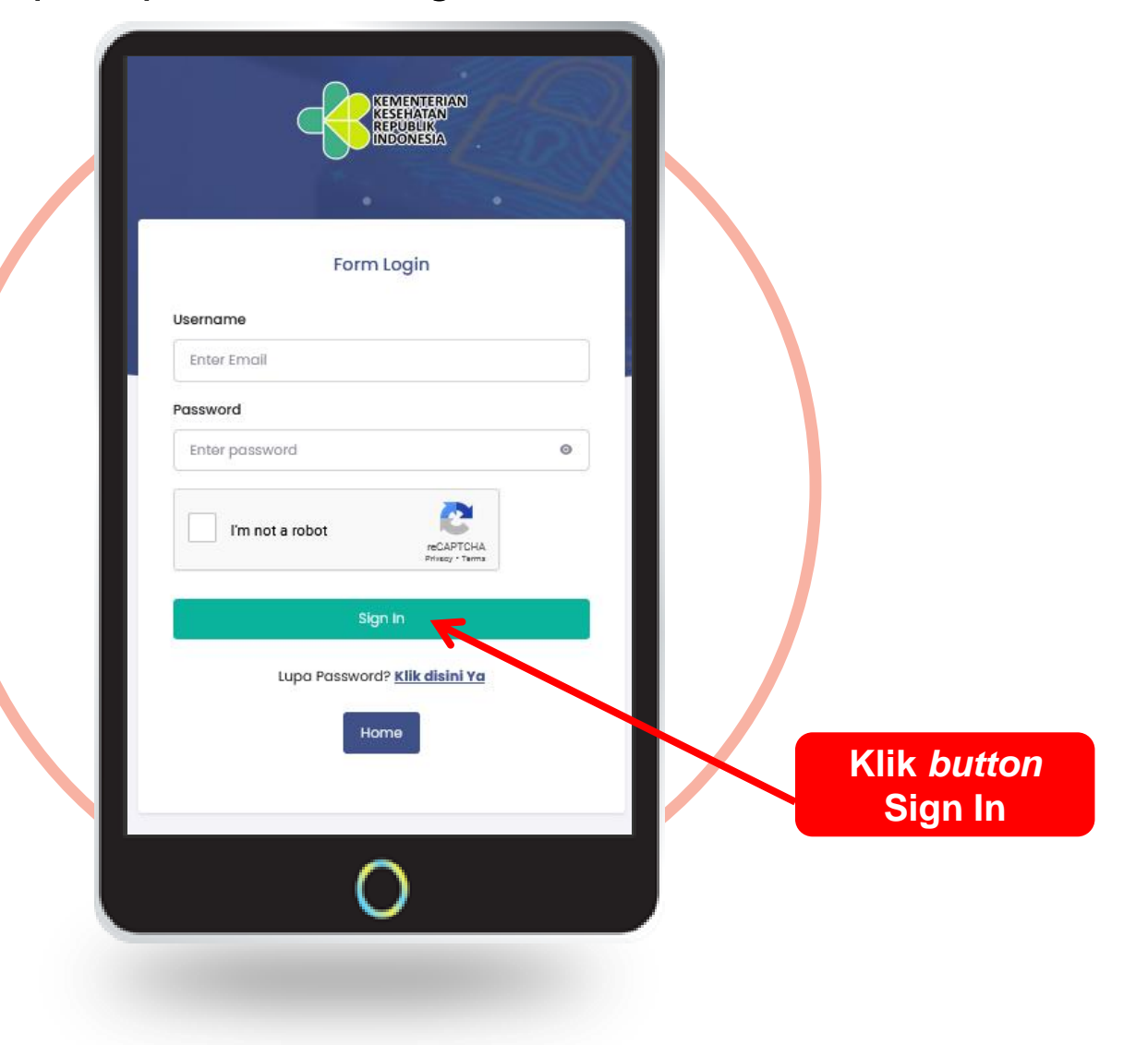

### 3. Halaman Dashboard Peserta

| RESULTAN<br>INDONESIA                                                                         |                  |                           |                                                                                                    |              | [] C                      | Peserta                 |
|-----------------------------------------------------------------------------------------------|------------------|---------------------------|----------------------------------------------------------------------------------------------------|--------------|---------------------------|-------------------------|
| Oashboard Downlo                                                                              | ad 🕻 Logout      |                           |                                                                                                    |              |                           |                         |
| DASHBOARD                                                                                     |                  |                           |                                                                                                    |              | Kelengkap                 | oan Dokumen 🔸 Dashboard |
|                                                                                               | 2                |                           | 4                                                                                                    | 5            |                           |                         |
| Data Pribadi                                                                                  | Data Keluarga    | Riwayat Pendidikan        | Riwayat_Pekerjaan                                                                                                    | Dokumen_Per  | syaratan                  | Konfirmasi              |
|                                                                                               |                  |                           |                                                                                                    |              |                           | Previous Next           |
|                                                                                               |                  | ×                         |                                                                                                    |              |                           |                         |
|                                                                                               |                  | Pas F<br>Tes Fe           | Foto 4x6<br>ellow Heru                                                                                                    |              |                           |                         |
| Nama Lengkap *                                                                                |                  | Pas F<br>Tes Fe<br>128883 | Foto 4x6<br>Hlow Heru<br>12323123123<br>Email & No HP *                                                                                                 |              |                           |                         |
| Nama Lengkap *                                                                                |                  | Pas F<br>Tes Fe<br>128883 | Foto 4x6<br>Flow Heru<br>2323123123<br>Email & No HP *                                                                                                  | L            | 08577071156               |                         |
| Nama Lengkap *<br>Tes Fellow Heru<br>NIK *                                                    |                  | Pas F<br>Tes Fe<br>128883 | Foto 4x6<br>ellow Heru<br>12323123123<br>Email & No HP *<br>puskatmutu@gmail.com<br>Tempat & Tgl lahir *                                                | L            | 08577071156               |                         |
| Nama Lengkap<br>Tes Fellow Heru<br>NIK<br>1288832323123123                                    |                  | Pas F<br>Tes Fe<br>128883 | Foto 4x6<br>foto 4x6<br>follow Heru<br>12323123123<br>Email & No HP *<br>puskatmutu@gmail.com<br>Tempat & Tgl lahir *<br>Jakarta                        | · ·          | 08577071156<br>07-09-2023 |                         |
| Nama Lengkap<br>Tes Fellow Heru<br>NiK<br>1288832323123123<br>No. SIP Dokter Spesialis & Tang | gal Masa Berlaku | Pas F<br>Tes Fe<br>128883 | Foto 4x6<br>Ellow Heru<br>2323123123<br>Email & No HP *<br>puskatmutu@gmail.com<br>Tempat & Tgl lahir *<br>Jakarta<br>No STR Dokter Spesialis & Tanggal | Masa Berlaku | 08577071156<br>07-09-2023 |                         |

Halaman *Dashboard* pada umumnya merupakan halaman yang utama pada setiap website atau aplikasi, begitupun pada website "Sistem Bantuan Pendidikan Kesehatan (SIBK)".

### 3.1. Update data pribadi

Selanjutnya, pada gambar dibawah, pada TAB **Data Pribadi**, data tersebut tidak lengkap, maka dari itu terlebih dahulu silahkan anda lengkapi data tersebut dan klik update untuk ke step selanjutnya.

| Nama Lengkap *                                  |                  |    | Email & No HP *                        |                            |                |       |
|-------------------------------------------------|------------------|----|----------------------------------------|----------------------------|----------------|-------|
| Tes Fellow Heru                                 |                  |    | puskatmutu@gmail.com                   | L                          | 08577071156    |       |
| NK *                                            |                  |    | Tempat & Tgl lahir *                   |                            |                |       |
| 1288832323123123                                | 1288832323123123 |    |                                        | <b>#</b>                   | 07-09-2023     |       |
| No. SIP Dokter Spesialis & Tanggal Masa Berlaku |                  |    | No STR Dokter Spesialis & Tanggal Mass | Berlaku                    |                |       |
| 4567221                                         | 09/22/2023       | c  | 23211134                               |                            | 09 / 07 / 2023 |       |
| Status Kepegawaian *                            |                  |    | NIP                                    |                            |                |       |
| O PNS O Non ASN                                 |                  |    | XXXXX                                  |                            |                |       |
| No BPJS/Asuransi Kesehatan Lainnya              |                  |    | Jenis Kelamin                          |                            |                |       |
| 32323                                           |                  |    | 🚺 Laki-laki 🔿 Perempuan                |                            |                |       |
| Alamat Sesuai KTP *                             |                  |    |                                        |                            |                |       |
| Kp. bojong gg. H.Acang Rt.03/20                 |                  |    |                                        |                            |                |       |
| Provinsi Sesuai KTP *                           |                  |    | Kabupaten/Kota Sesuai KTP *            |                            |                |       |
| Aceh                                            |                  | -  | Kab. Aceh Selatan                      |                            |                | -     |
| Alamat Sesuai Domisili *                        |                  |    |                                        |                            |                |       |
| JL Topa, Baubau, Sulawesi Tenggara              |                  |    |                                        |                            |                |       |
| Provinsi Sesuai Domisili *                      |                  |    | Kabupaten/Kota Domisili *              |                            |                |       |
| Riau                                            |                  | -  | · Kab. Indragiń Hilir ·                |                            |                |       |
| Asal calon peserta                              |                  |    | Lama Bekerja Sebagai dr Spesialis      |                            |                |       |
| Rumah Sakit UPT Kemenkes                        |                  | ~  | 3                                      |                            |                | Tahun |
| Provinsi Pengusul *                             |                  |    | Kabupaten/Kota Pengusul                |                            |                |       |
| Jambi                                           |                  | Ψ  | Kab. Batang Hari 🗸                     |                            |                |       |
| Rumah Sakit Pengusul                            |                  |    |                                        |                            |                |       |
| Rumah Sakit Bakti Yuda                          |                  |    |                                        |                            |                |       |
| Jenis Soesialis                                 |                  |    | Jenis Fellowship                       |                            |                |       |
| Bedah Toraks Kardiak dan Vaskuler               |                  |    | Fellowship Pembedahan Endowrekular F   | ada Aorta dan Vena Sentral |                |       |
|                                                 |                  |    |                                        |                            |                |       |
|                                                 |                  | Up | date                                   |                            |                |       |
| * Harus diisi                                   |                  |    |                                        |                            |                |       |
|                                                 |                  |    |                                        |                            |                |       |
|                                                 |                  |    |                                        |                            |                |       |
|                                                 |                  |    |                                        |                            |                |       |
|                                                 |                  |    |                                        |                            |                |       |
|                                                 |                  |    |                                        |                            |                |       |

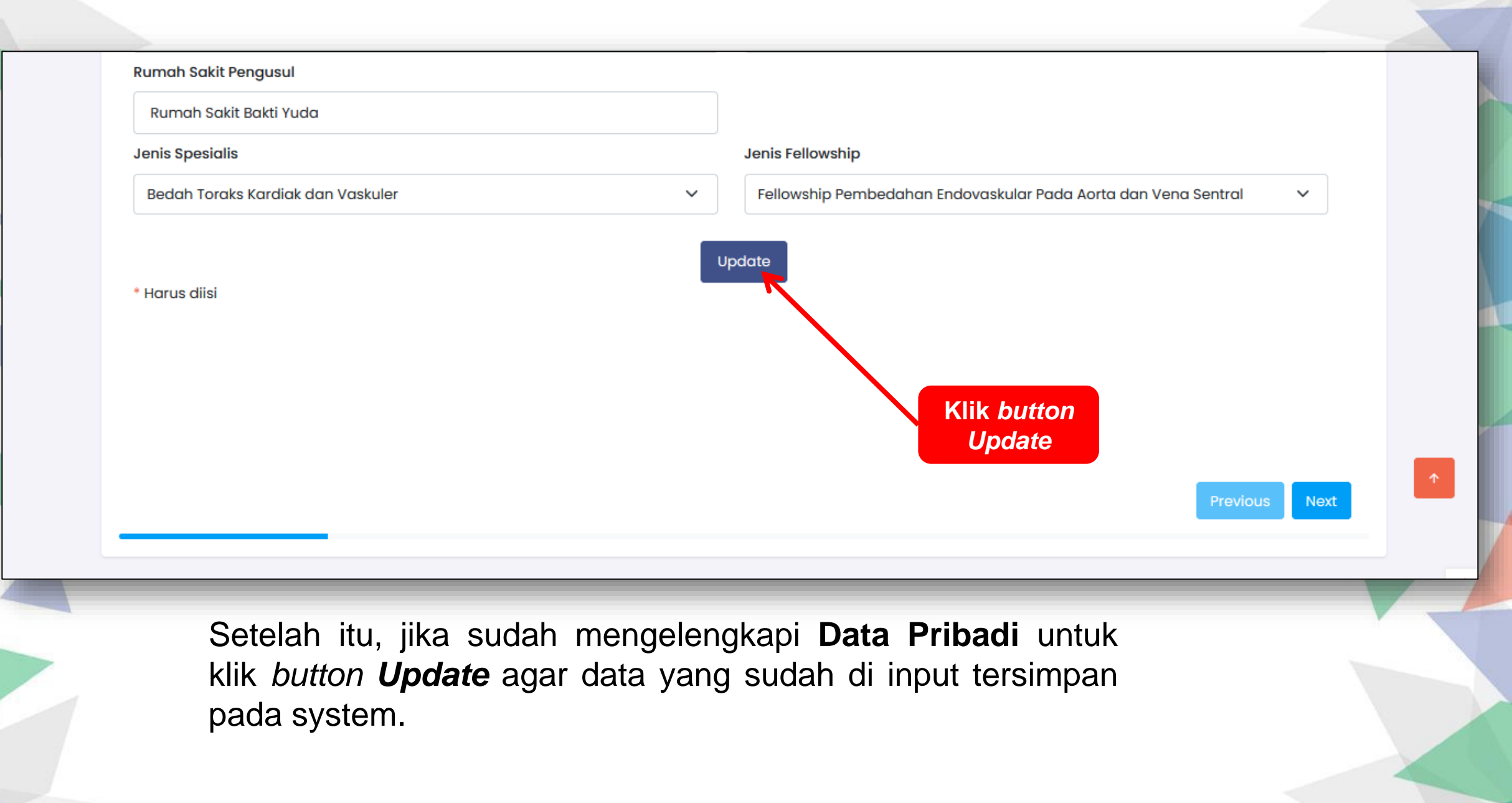

#### 4. Download Dokumen Persyaratan

Kemudian, sebelum melanjutkan pada TAB yang selanjutnya, terlebih dahulu klik **Menu Download** pada bagian menu sebelah kiri atas, untuk mendownload berkas persyaratan seperti surat pernyataan, Surat ijin dan Surat usulan dari RS pengusul dan Surat Izin dari Suami / Istri / Wali / Orang Tua.

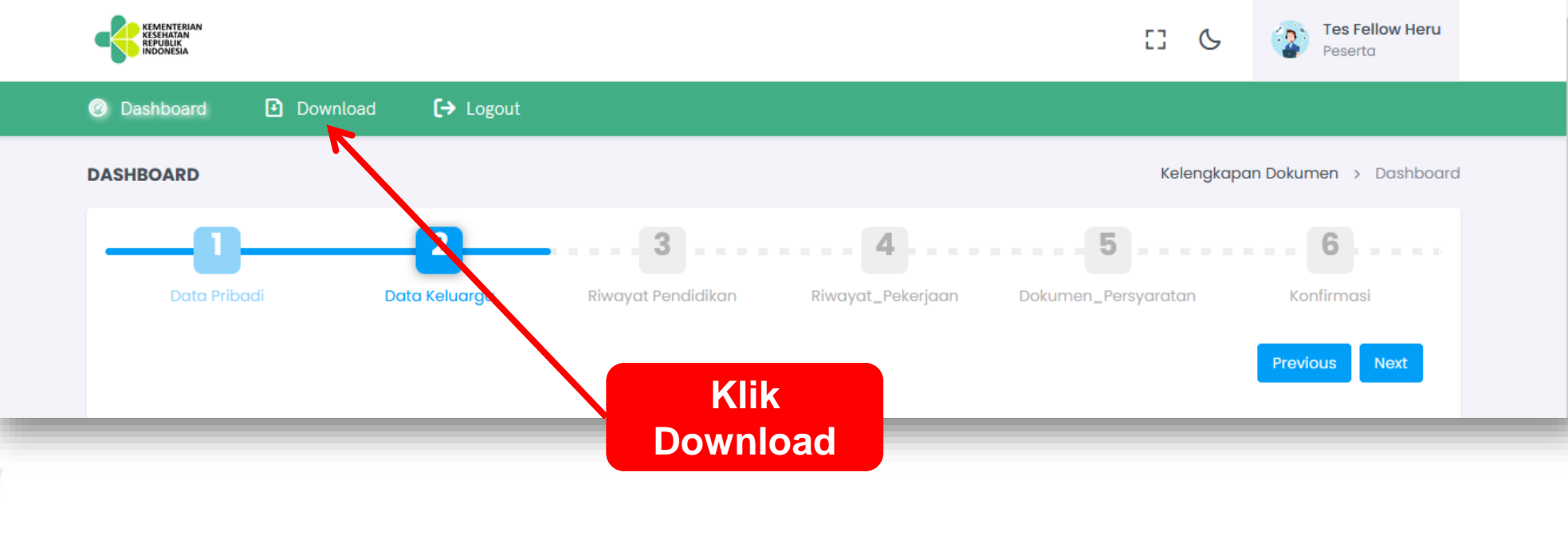

Perhatikan pada gambar berikut

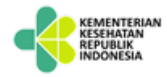

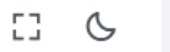

Tes Fellow Heru

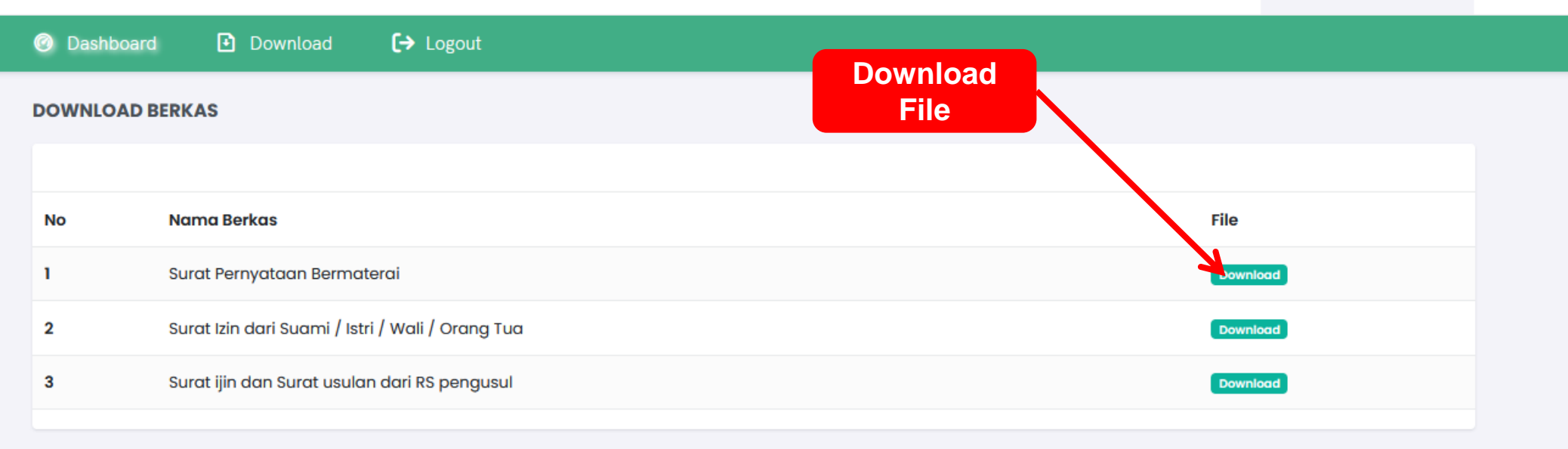

Maka akan menampilkan halaman *Download* berkas, terdapat beberapa nama berkas, kemudian anda pilih pada salah satu *button* atau bisa anda *Download* semuanya, lalu klik Tombol untuk mendwonload berkas tersebut.

#### Berikut ini salah satu contoh file yang telah berhasil di **Download** pada salah satu *button* di atas.

#### SURAT PERNYATAAN

Yang bertandatangan dibawah ini , saya

| Nama                           | :Tes Fellow Heru                                                  |
|--------------------------------|-------------------------------------------------------------------|
| NIK                            | : 1288832323123123                                                |
| NIP (Bagi PNS)                 | : XXXX                                                            |
| Status Kepegawaian             | : Non ASN                                                         |
| Instansi Pengusul              | :Provinsi Jambi, Kabupaten Kab. Batang Hari                       |
| Jenis Spesialis                | :Bedah Plastik                                                    |
| Jenis Fellowship Yang diminati | Fellowship Pembedahan Endovaskular Pada Aorta dan Vena<br>Sentral |
| Alamat (sesuai KTP)            | :Kp. bojong gg. H.Acang Rt.03/20, Aceh                            |
| Alamat (domisili)              | :Jl. Topa, Baubau, Sulawesi Tenggara, Riau                        |
| E-mail                         | : puskatmutu@gmail.com                                            |
| Nomor Telepon & Handphone      | :08577071156                                                      |

Dalam rangka mendapatkan bantuan biaya pendidikan program bantuan Pendidikan Dokter Spesialis-Subspesialis Kemenkes dengan ini memberikan pernyataan sebagai berikut :

- Bersedia melepaskan jabatan struktural selama menjalankan Program Bantuan Biaya Fellowship.
- 2. Tidak sedang menjalani hukuman disiplin
- Tidak akan mundur dari kepesertaan program ini baik sebelum SK penetapan diterbitkan ataupun setelah SK penetapan diterbitkan sesuai dengan peraturan perundangundangan.
- Pada saat pendaftaran/masa pendidikan peserta program bantuan Biaya Feloowship saya tidak berstatus sebagai CPNS atau PPPK.
- Pada saat pendaftaran/masa Pendidikan peserta bantuan Biaya Fellowship tidak sedang proses pindah penugasan.
- 6. Bersedia menjalankan fellowship di RS Penyelenggara yang telah ditentukan.
- 7. Bersedia mengurus dan menyerahkan surat izin praktik kepada Rumah Sakit tempat penyelenggaraan fellowship;
- Selama menjadi peserta Bantuan Biaya Fellowship tidak akan pindah program fellowship yang diusulkan oleh instansi pengusul.

# 5. Melengkapi Data Keluarga

Berikutnya melengkapi **Data Keluarga**, klik pada *button* **Tambah Data**, maka akan menampilkan form input data keluarga.

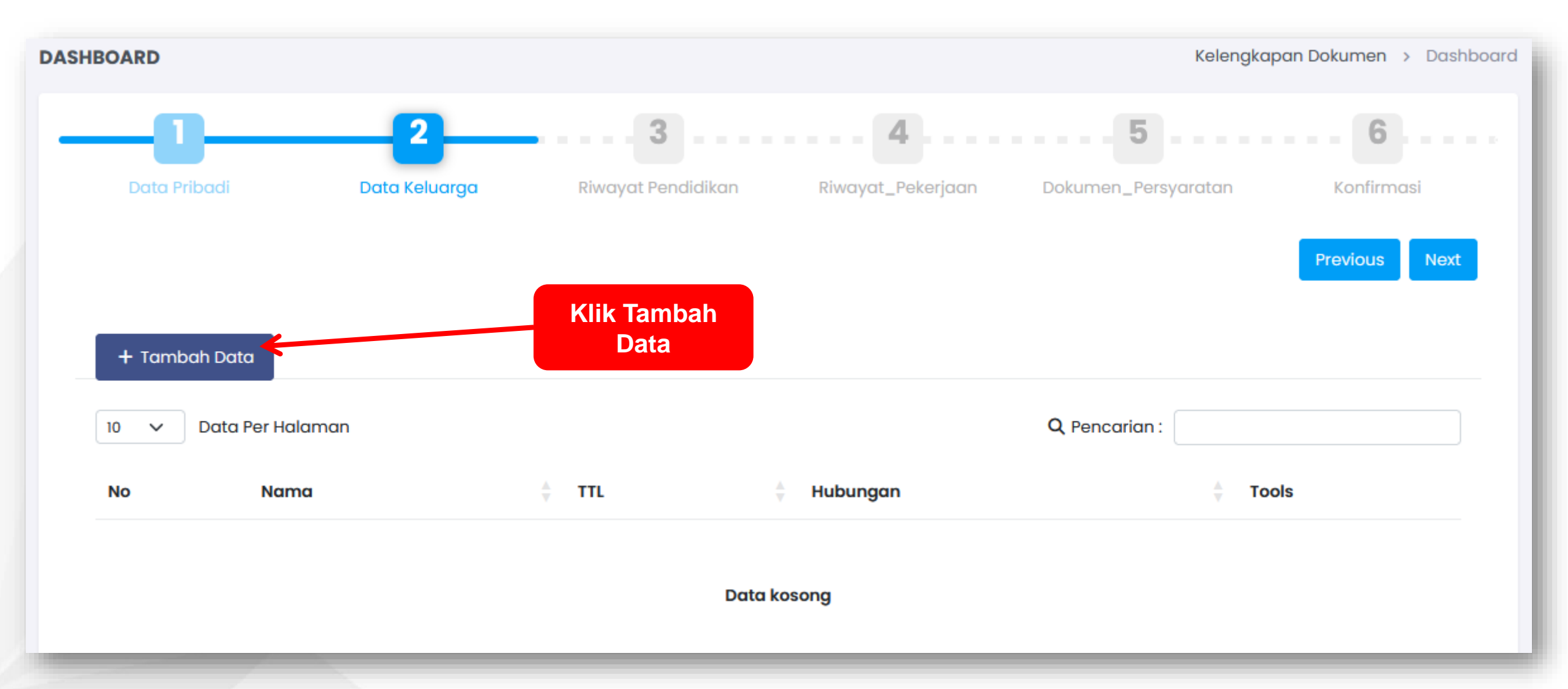

| Tambah Data Keluai | rga          | ×   |
|--------------------|--------------|-----|
| Hubungan           | Pilih        | ~   |
| Nama Lengkap       |              | e   |
| Tempat lahir       | Tempat lahir |     |
| Tgl lahir:         |              |     |
| Kewarganegaraan    | O WNI O WNA  | - 1 |
| Agama              | ~~ Pilih ~~  | ~   |
| Pekerjaan          | Pekerjaan    |     |
| Alamat             | Alamat       |     |
| Telepon            | Telepon      |     |
| Pendidikan         | Pendidikan   |     |
| * Harus diisi      | Save Cancel  | - 1 |
| Klik Save          |              | _   |
|                    |              |     |

Masukan data yang sesuai dan di isi pada kolom yang ditampilkan pada **Data Keluarga**, kemudian setelah itu, klik *button Save.* 

1)

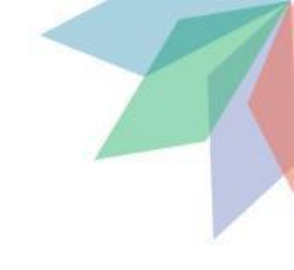

2) Maka secara otomatis data keluarga akan tampil jika sudah di simpan

| + Tambah Data |                  |                     |            |               |  |  |  |  |
|---------------|------------------|---------------------|------------|---------------|--|--|--|--|
| 10 🗸 [        | Data Per Halaman |                     |            | Q Pencarian : |  |  |  |  |
| No            | Nama             | ÷ TTL               | 🛓 Hubungan | Å Tools       |  |  |  |  |
| 1             | Yuliana Agustin  | Jakarta, 11/10/1995 | Ibu        | ଟ 🚺 🔍         |  |  |  |  |
| 2             | Achmad Rianto    | Lampung, 09/07/1981 | Ayah       | ଟ 🚺 🔍         |  |  |  |  |
|               |                  |                     |            | Previous      |  |  |  |  |

## 5.1. Edit Data Keluarga

1) Jika terdapat kesalahan pada Data Keluarga, anda dapat merubah data tersebut dengan cara klik pada *icon edit* 

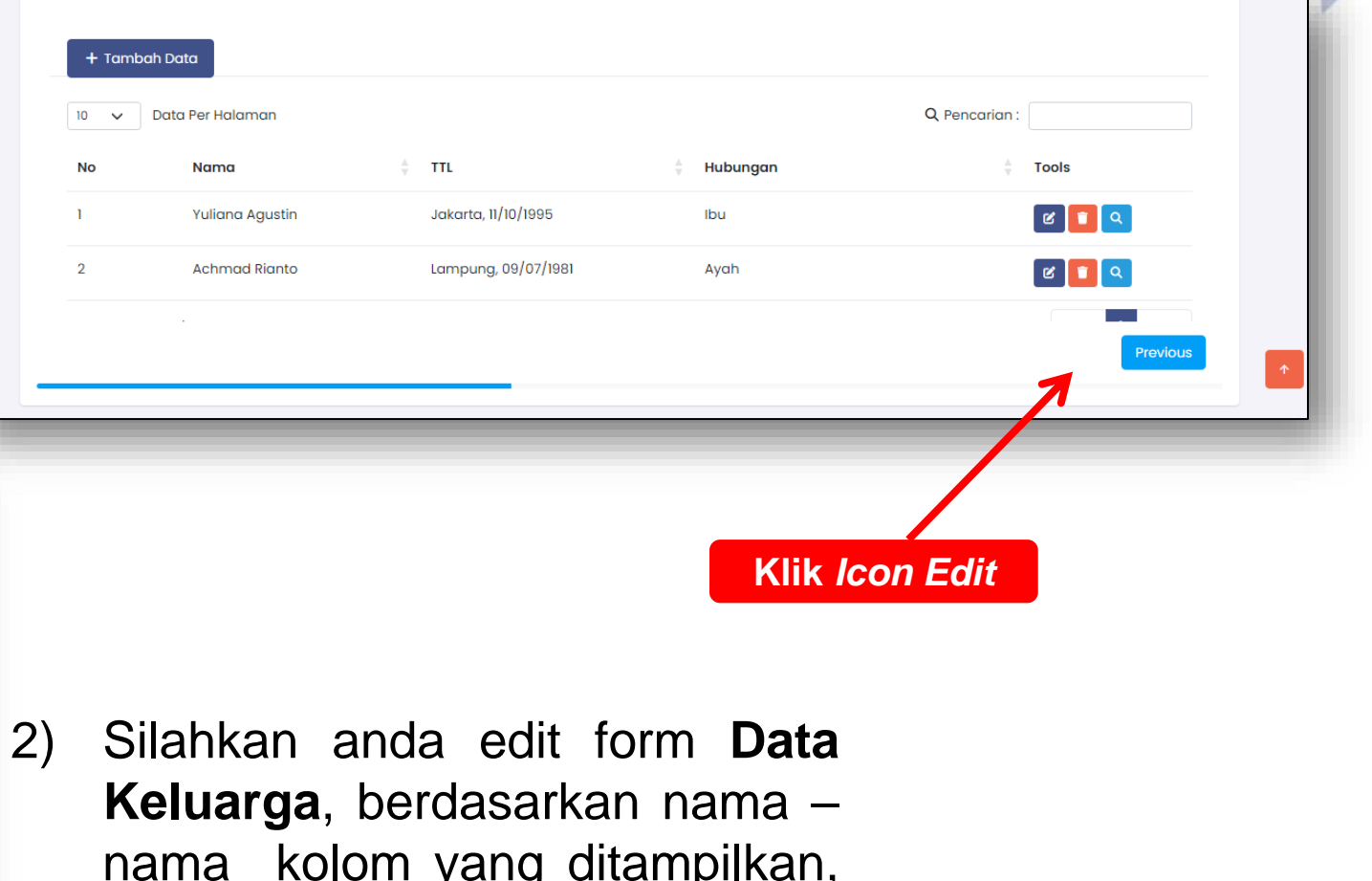

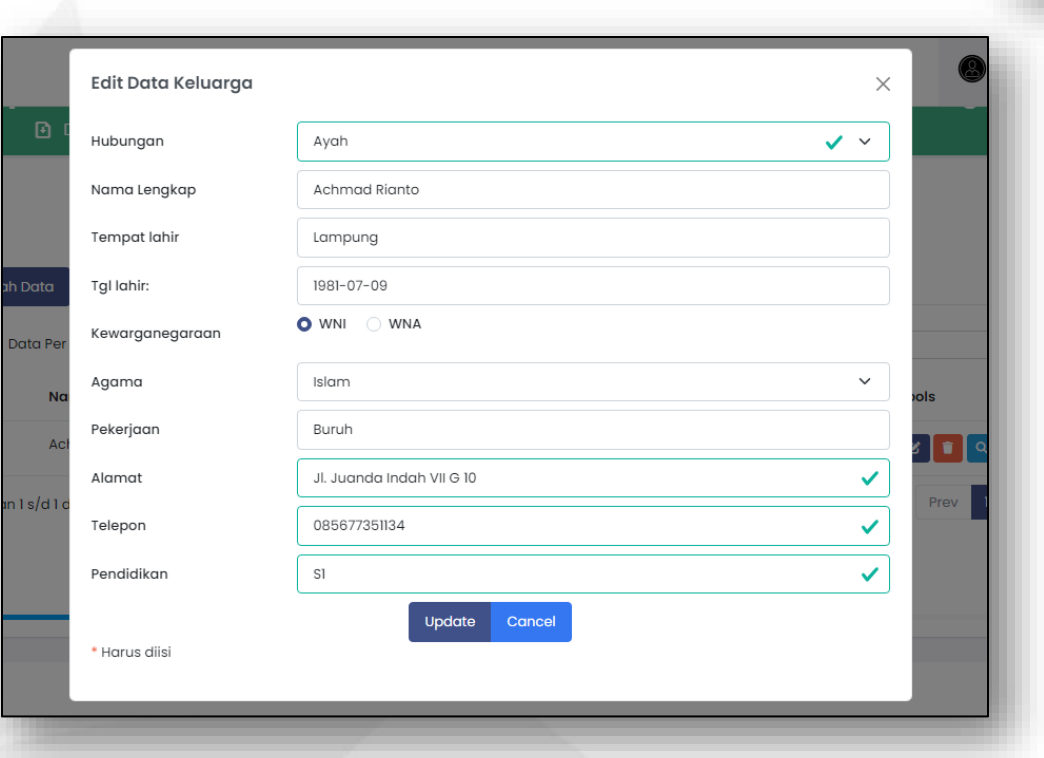

nama kolom yang ditampilkan, lalu setelah itu klik button Update

#### 6. Input Data Riwayat Pendidikan

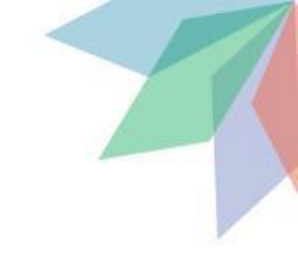

Berikutnya, pada halaman ini, klik pada *button* Tambah Data, maka setelah itu akan menampilkan form input data **Riwayat Pendidikan**, seperti pada contoh gambar dibawah ini.

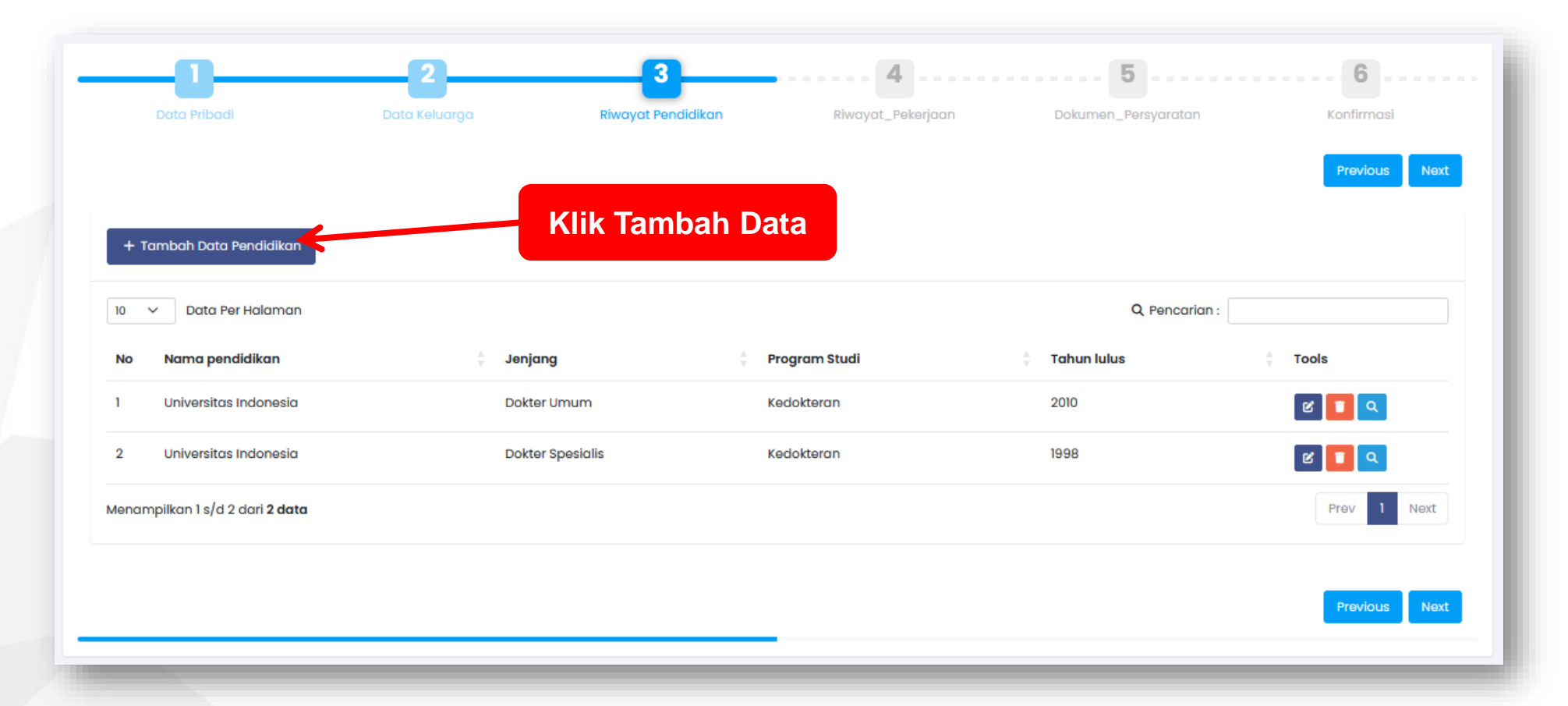

 Masukan data yang sesuai dan di isi pada kolom yang ditampilkan pada Data Pendidikan, kemudian setelah itu, klik button Save.

| Tambah Data Pendidikan          |                     |   |     |  |  |  |
|---------------------------------|---------------------|---|-----|--|--|--|
| Jenjang                         | Pilih               | ~ |     |  |  |  |
| Instansi Pendidikan             | Instansi Pendidikan |   |     |  |  |  |
| Tahun lulus                     | Tahun lulus         | 0 | ita |  |  |  |
| * Harus diisi<br>Klik bu<br>Sav | Save Cancel         |   |     |  |  |  |

| 10 V Data Per Halaman                  |                  |                 | Q Penci       | arian :     |
|----------------------------------------|------------------|-----------------|---------------|-------------|
| No Nama pendidikan                     | 🝦 Jenjang        | 🝦 Program Studi | 🛓 Tahun lulus | Tools       |
| 1 Universitas Indonesia                | Dokter Umum      | Kedokteran      | 2010          | ଟ 💶 🔍       |
| 2 Universitas Indonesia                | Dokter Spesialis | Kedokteran      | 1998          | ଝ 🔲 ଦ       |
| Menampilkan 1 s/d 2 dari <b>2 data</b> |                  |                 |               | Prev 1 Next |
|                                        |                  |                 |               |             |
|                                        |                  |                 |               | Previous    |
|                                        |                  |                 |               |             |
|                                        |                  |                 |               |             |

2) Maka secara otomatis Pendidikan akan tampil jika sudah di simpan

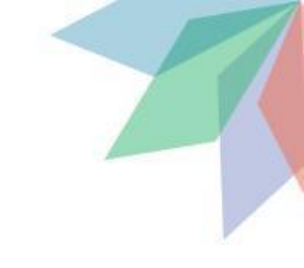

### 6.1. Edit Data Riwayat Pendidikan

Jika terdapat kesalahan data pada **Data Riwayat Pendidikan**, anda dapat merubah data tersebut dengan cara, klik pada *icon edit* 

|                                        | 2                       | 3 4                          |                     | 6               | Edit Data Pendidikan |                        | ×                    |
|----------------------------------------|-------------------------|------------------------------|---------------------|-----------------|----------------------|------------------------|----------------------|
| Data Pribadi                           | Data Keluarga Riwayat K | Pendidikan Riwayat_Pekerjaan | Dokumen_Persyaratan | Konfirmasi      | Jenjang              | Dokter Umum            | <ul> <li></li> </ul> |
|                                        |                         |                              |                     | Previous Next   | Instansi Pendidikan  | Universitas Indonesia  |                      |
|                                        |                         |                              |                     |                 | Tahun lulus          | 2010                   | ¢                    |
| + Tambah Data Pendidikan               | KI                      | ik <i>Icon Edi</i> t (1)     | Q. Pencarian :      |                 | * Harus diisi        | Update Cancel          |                      |
| No Nama pendidikan                     | ÷ Jenjang               | 🗍 Program Studi              | 🗧 Tahun lulus       | 🖕 Tools         | Klik Updat           | e (2)                  |                      |
| 1 Universitas Indonesia                | Dokter Umum             | Kedokteran                   | 2010                |                 |                      |                        |                      |
| 2 Universitas Indonesia                | Dokter Spesialis        | Kedokteran                   | 1998                | ଟ 💶 🔍           |                      |                        |                      |
| Menampilkan 1 s/d 2 dari <b>2 data</b> |                         |                              |                     | Prev 1 Next     | Setelah d            | lata sudah di perbaiki | pad                  |
|                                        |                         |                              |                     | Province Direct | form lalu            | klik <b>Update</b>     |                      |
|                                        |                         |                              |                     |                 |                      |                        |                      |
|                                        |                         |                              |                     |                 |                      |                        |                      |
|                                        |                         |                              |                     |                 |                      |                        |                      |
|                                        |                         |                              |                     |                 |                      |                        |                      |
|                                        |                         |                              |                     |                 |                      |                        |                      |

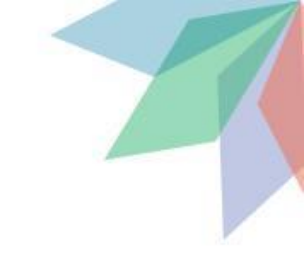

## 6.2. Data Detail Pendidikan

Untuk dapat melihat data secara detail, anda cukup klik pada *icon Detail.* 

|                                        | 3                               | 4                 |                           |                         |                        |                           |
|----------------------------------------|---------------------------------|-------------------|---------------------------|-------------------------|------------------------|---------------------------|
| Data Pribadi                           | Data Keluarga Riwayat Pendidika | Riwayat_Pekerjaan | Dokumen_Persyaratan       | Konfirmasi              | Detail Data Pendidikan | ×                         |
|                                        |                                 |                   |                           | Previous Next           | Jenjang                | Dokter Umum               |
|                                        |                                 |                   |                           |                         | Nama pendidikan        | Universitas Indonesia     |
| + Tambah Data Pendidikan               |                                 |                   |                           |                         | Jurusan                | Kedokteran ta             |
| 10 🗸 Data Per Halaman                  |                                 |                   | Q Pencarian :             |                         | Tahun lulus            | 2010                      |
| No Nama pendidikan                     | 🛓 Jenjang                       | 🗧 Program Studi   | $\frac{A}{V}$ Tahun lulus | $rac{}{_{\rm T}}$ Tools |                        |                           |
| 1 Universitas Indonesia                | Dokter Umum                     | Kedokteran        | 2010                      | ଅ 💶 🔍                   |                        | Tutup                     |
| 2 Universitas Indonesia                | Dokter Spesialis                | Kedokteran        | 1998                      | e 🔽                     |                        |                           |
| Menampilkan 1 s/d 2 dari <b>2 data</b> |                                 |                   |                           | Prev 1 Next             |                        |                           |
|                                        |                                 |                   |                           |                         |                        |                           |
|                                        | Klik                            | Icon Detail       |                           | Previous Next           | Maka akan              | menampilkan data vang     |
|                                        |                                 |                   |                           |                         | anda ingin lik         | nat socara dotail akan di |
|                                        |                                 |                   |                           |                         |                        |                           |
|                                        |                                 |                   |                           |                         | tampilkan sep          | perti pada gambar diatas. |

# 7. Melengkapi Data Riwayat Pekerjaan

Berikutnya melengkapi **Data Riwayat Pekerjaan**, klik pada *button* **Tambah Data**, maka akan menampilkan form input data Riwayat Pekerjaan.

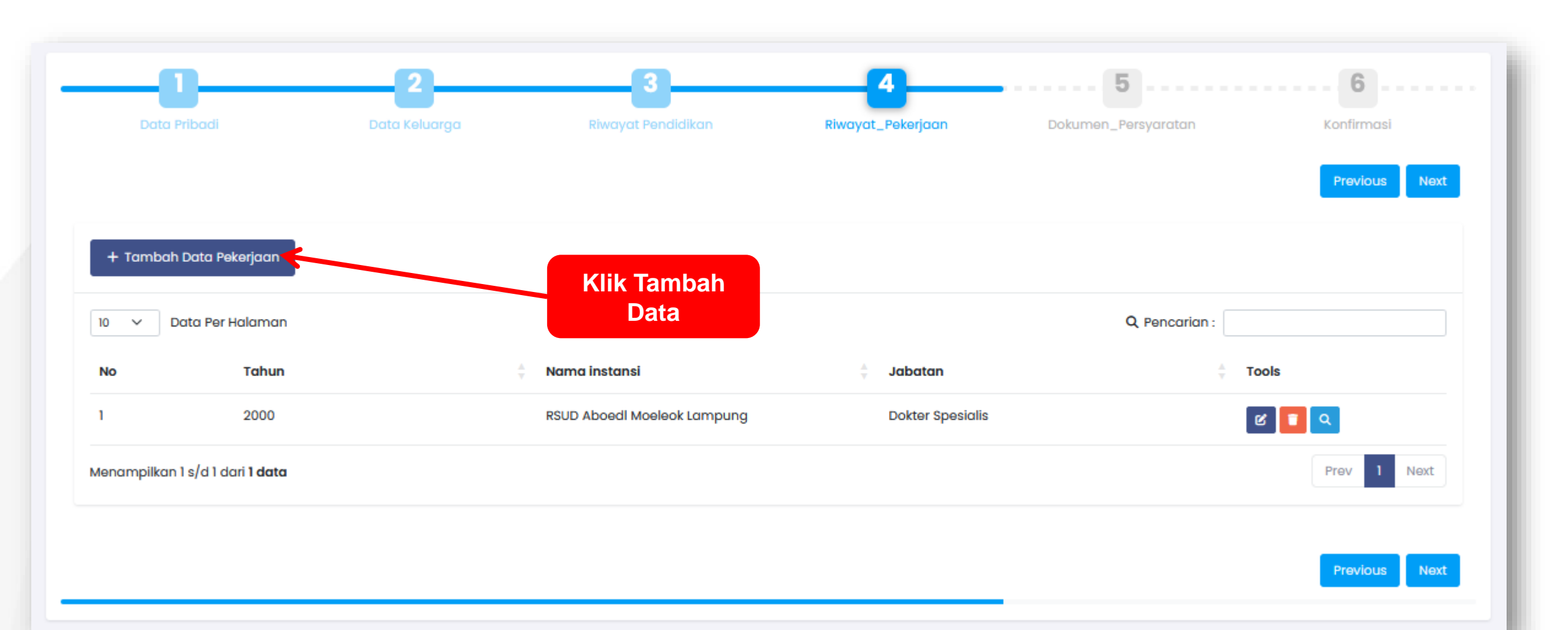

Masukan data yang sesuai dan di isi pada kolom yang ditampilkan pada **Data Riwayat Pekerjaan**, kemudian setelah itu, klik *button Save.* 

| Tambah Data Peker          | rjaan         |                            | ×                  |                             |                   |                                              |
|----------------------------|---------------|----------------------------|--------------------|-----------------------------|-------------------|----------------------------------------------|
| Tahun                      | Tahun         |                            |                    |                             |                   |                                              |
| Nama instansi              | Nama instansi |                            |                    |                             |                   |                                              |
| Jabatan                    | Jabatan       |                            |                    |                             |                   |                                              |
| • Harus diisi<br>Klik Save | e carcel      |                            |                    |                             |                   |                                              |
|                            |               | Data Pribadi               | 2<br>Data Keluarga | Riwayat Pendidikan          | Riwayat_Pekerjaan | Dokumen_Persyaratan Konfirmasi Previous Next |
| Setelah me                 | emasukan data | + Tambah Data Peker        | rjaan<br>Iaman     |                             |                   | Q Pencarian :                                |
|                            | i di tampikan | No T                       | ſahun              | 🛓 Nama instansi             | 🛓 Jabatan         | ⇒ Tools                                      |
| esual der                  | ngan yang di  | 1 2                        | 2000               | RSUD Aboedl Moeleok Lampung | Dokter Spesialis  | ଝ 🚺 🔍                                        |
| nput.                      |               | Menampilkan 1 s/d 1 dari 1 | 1 data             |                             |                   | Prev 1 Next                                  |
|                            |               |                            |                    |                             |                   | Previous Next                                |

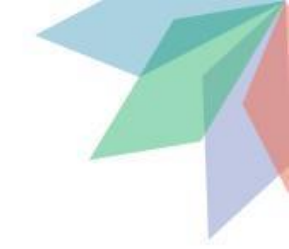

### 7.1. Edit Data Riwayat Pekerjaan

Jika terdapat kesalahan pada **Data Riwayat Pekerjaan**, anda dapat merubah data tersebut dengan cara klik pada *icon edit.* 

|                                        | 3                                | 4                        | 5                          |                     |                             |    |
|----------------------------------------|----------------------------------|--------------------------|----------------------------|---------------------|-----------------------------|----|
| Data Pribadi                           | Data Keluarga Riwayat Pendidikan | Riwayat_Pekerjaan Dokun  | nen_Persyaratan Konfirmasi |                     |                             |    |
|                                        |                                  |                          | Previous Next              |                     |                             |    |
| + Tambah Data Pekerjaan                |                                  |                          |                            |                     |                             |    |
| 10 🗸 Data Per Halaman                  |                                  |                          | Q Pencarian :              |                     |                             |    |
| No Tahun<br>1 2000                     | RSUD Aboedi Moeleok Lampung      | Jabatan Dokter Spesialis | tools                      |                     |                             |    |
| Menampilkan 1 s/d 1 dari <b>1 data</b> |                                  |                          | Prev 1 Next                |                     |                             |    |
|                                        |                                  |                          |                            |                     |                             |    |
|                                        |                                  |                          | Previous Next              |                     |                             |    |
|                                        | _                                | Klik <i>Icol</i>         | n Edit (1)                 | Edit Data Pekerjaan |                             | Х  |
|                                        |                                  |                          |                            | Tahun               | 2000                        | \$ |
|                                        |                                  |                          |                            | Nama instansi       | RSUD Aboedl Moeleok Lampung | ✓  |
|                                        |                                  |                          |                            | Jabatan             | Dokter Spesialis            |    |
| T de la c                              |                                  |                          |                            |                     | Update Cancel               |    |
|                                        | yang salah pada                  | a form <b>Da</b>         | ta Riwayat                 | Klik button         |                             |    |
| Pekerjaan,                             | Ialu klik button <b>Upc</b>      | late                     |                            | Update (2)          |                             |    |

### 8. Upload Dokumen Persyaratan

Pada tahapan ini, sangat penting karna pada tahapan ini peserta diwajibkan agar mengupload dokumen sebagai syarat utama dan sangat menentukan bagi para peserta untuk lulus atau tidak lulus.

|       | _0                                     | 2                                     | 3                  | 4                 |                     | 6                |
|-------|----------------------------------------|---------------------------------------|--------------------|-------------------|---------------------|------------------|
|       | Data Pribadi                           | Data Keluarga                         | Riwayat Pendidikan | Riwayat_Pekerjaan | Dokumen_Persyaratan | Konfirmasi       |
|       |                                        |                                       |                    |                   |                     | Previous Next    |
| 🛛 Sik | ahkan download draft dokumen persya    | ratan sesuai format Disini            |                    |                   |                     |                  |
| 10    | V Data Per Halaman                     |                                       |                    |                   | Q, Pen              | carian :         |
| No    | Dokumen                                |                                       |                    |                   | ÷ File dokumen      | ÷ Tools          |
| 1     | SK Pengangkatan / Kenaikan Pangka      | at                                    |                    |                   | Belum di Upload     | 🏦 Upload Dokumen |
| 2     | BPJS / Suransi Kesehatan Lain yang     | Aktif                                 |                    |                   | Belum di Upload     | 2 Upload Dokumen |
| 3     | Surat Keterangan Sehat Dari Fasyan     | kes Pemerintah                        |                    |                   | Belum di Upload     | 2 Upload Dokumen |
| 4     | Surat Persetujuan Orang tua/wali/su    | uami/istri Bermaterai 10.000          |                    |                   | Belum di Upload     | 2 Upload Dokumen |
| 6     | Surat Ijin dan Surat Usulan dari RS Pe | engusul                               |                    |                   | Belum di Upload     | 2 Upload Dokumen |
| 6     | Surat Pernyataan Bermaterai 10.000     | Mengikuti Program Fellowship          |                    |                   | Belum di Upload     | 2 Upload Dokumen |
| 7     | Dokumen SIP (Surat Izin Praktik) Dokt  | ter Spesialis Yang Masih Aktif        |                    |                   | Belum di Upload     | 1 Upload Dokumen |
| 8     | Dokumen STR (Surat Tanda Registra      | si) Dokter Spesialis Yang Masih Aktif |                    |                   | Belum di Upload     | 2 Upload Dokumen |
| 9     | ljazah Dokter Spesialis                |                                       |                    |                   | Belum di Upload     | 2 Upload Dokumen |
| 10    | Dokumen CV                             |                                       |                    |                   | Belum di Upload     | 2 Upload Dokumen |
| Mena  | mpilkan 1 s/d 10 dari <b>10 data</b>   |                                       |                    |                   |                     | Prev 1 Next      |

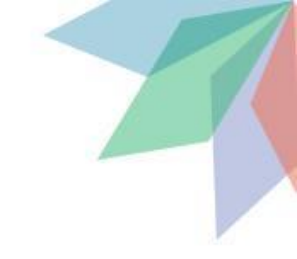

# 8.1 Upload Dokumen Persyaratan

Upload semua dokumen sesuai dengan yang ter tera pada SE dan Aplikasi.

| Data Pribadi                               | 2<br>Data Keluarga                  | 3<br>Riwayat Pendidikan | <b>4</b><br>Riwayat_Pekerjaan | 5<br>Dokumen_Persyaratan | Konfirmasi       | Upload Dokumen S | urat Pernyataan Bermaterai 10.000 Mer              | ngikuti Program Fellowship $\qquad	imes$ |
|--------------------------------------------|-------------------------------------|-------------------------|-------------------------------|--------------------------|------------------|------------------|----------------------------------------------------|------------------------------------------|
|                                            |                                     |                         |                               |                          | Previous Next    | File dokumen     | Browse No file selected.                           |                                          |
| Silahkan download draft dokumen persyarat  | atan sesuai format Disini           |                         |                               |                          |                  |                  | -format file (.pdf)<br>- Ukuran file maksimal 2 MB |                                          |
| 10 🗸 Data Per Halaman                      |                                     |                         |                               | Q, Pen                   | icarian :        | ic               | Sav Cancel                                         | Klik Sava (2)                            |
| No Dokumen                                 |                                     |                         |                               | ÷ File dokumen           | ÷ Tools          | * Harus diisi    |                                                    | MIR Save (2)                             |
| 1 SK Pengangkatan / Kenaikan Pangkat       |                                     |                         |                               | Belum di Upload          | pload Dokumen    |                  |                                                    |                                          |
| 2 BPJS / Suransi Kesehatan Lain yang Akt   | ktif                                |                         |                               | Belum di Upload          | Lupicod Dokumen  |                  |                                                    |                                          |
| 3 Surat Keterangan Sehat Dari Fasyanke     | as Pemerintah                       |                         |                               | Belum di Upload          | 1 Upload Dokumen | > Klik To        | ombol <b>Unload D</b>                              | okumen Untuk                             |
| 4 Surat Persetujuan Orang tua/wali/suar    | imi/istri Bermaterai 10.000         |                         |                               | Belum di Upload          | 1 Upload Dokumen |                  |                                                    |                                          |
| 5 Surat ijin dan Surat Usulan dari RS Peng | igusul                              |                         |                               |                          | load             | mengi            | unggah dokum                                       | ien yang di                              |
| 6 Surat Pernyataan Bermaterai 10.000 Me    | lengikuti Program Fellowship        |                         |                               |                          |                  | perluk           | an Pastikan F                                      | ile herekstensi                          |
| 7 Dokumen SIP (Surat Izin Praktik) Dokter  | r Spesialis Yang Masih Aktif        |                         |                               | Dokume                   |                  |                  |                                                    |                                          |
| 8 Dokumen STR (Surat Tanda Registrasi)     | ) Dokter Spesialis Yang Masih Aktif |                         |                               | Belum di Upload          | 🛓 Upload Dokumen |                  | dan berukuran n                                    | naksimai 2 Mb,                           |
| 9 Ijazah Dokter Spesialis                  |                                     |                         |                               | Belum di Upload          | 🏦 Upload Dokumen | iika si          | ıdah memilih file                                  | e vang akan di                           |
| 10 Dokumen CV                              |                                     |                         |                               | Belum di Upload          | 🛓 Upload Dokumen |                  |                                                    | s yang alan u                            |
| Menampilkan 1 s/d 10 dari <b>10 data</b>   |                                     |                         |                               |                          | Prev 1 Next      | upload           | d Lalu Klik <b>Save.</b>                           |                                          |
|                                            |                                     |                         |                               |                          |                  |                  |                                                    |                                          |

Lakukan cara yang sama pada Dokumen yang lain hingga terupload semua. Berikut ini proses setelah selesai **Upload** dokumen pada persyaratan. Pastikan kembali agar file tidak salah upload dengan melihat file, lakukan hapus dokumen dan upload Kembali jika ada dokumen yang salah saat di upload

| No | Dokumen                                                         | Klik lihat file | File dokume | n 👌 Tools       |   |
|----|-----------------------------------------------------------------|-----------------|-------------|-----------------|---|
| 1  | SK Pengangkatan / Kenaikan Pangkat                              |                 | Lihat File  | 🖥 Hapus Dokumen | ) |
| 2  | BPJS / Suransi Kesehatan Lain yang Aktif                        |                 | Lihat File  | 盲 Hapus Dokumen |   |
| 3  | Surat Keterangan Sehat Dari Fasyankes Pemerintah                |                 | Lihat File  | 🗎 Hapus Dokumen |   |
| 4  | Surat Persetujuan Orang tua/wali/suami/istri Bermaterai 10.00   | 0               | Lihat File  | 🗎 Hapus Dokumen |   |
| 5  | Surat Ijin dan Surat Usulan dari RS Pengusul                    |                 | Lihat File  | 🗎 Hapus Dokumen |   |
| 6  | Surat Pernyataan Bermaterai 10.000 Mengikuti Program Fellow     | ship            | Lihat File  | 👕 Hapus Dokumen |   |
| 7  | Dokumen SIP (Surat Izin Praktik) Dokter Spesialis Yang Masih Al | ktif            | Lihat File  | 👕 Hapus Dokumen |   |
| 8  | Dokumen STR (Surat Tanda Registrasi) Dokter Spesialis Yang N    | lasih Aktif     | Lihat File  | 👕 Hapus Dokumen |   |
| 9  | Ijazah Dokter Spesialis                                         |                 | Lihat File  | 🗂 Hapus Dokumen |   |
| 10 | Dokumen CV                                                      |                 | Lihat File  | THapus Dokumen  |   |

Delete file (Jika ingin menganti)

### 9. Konfirmasi Pengiriman Pendaftaran

Berikut ini halaman konfirmasi dokumen dan data yang di isi pada step-step sebelumnya sudah benar dan valid, selanjutnya klik *button* **Kirim Pendaftaran** agar masuk pada tahap seleksi untuk penerimaan bantuan biaya *fellowship* 

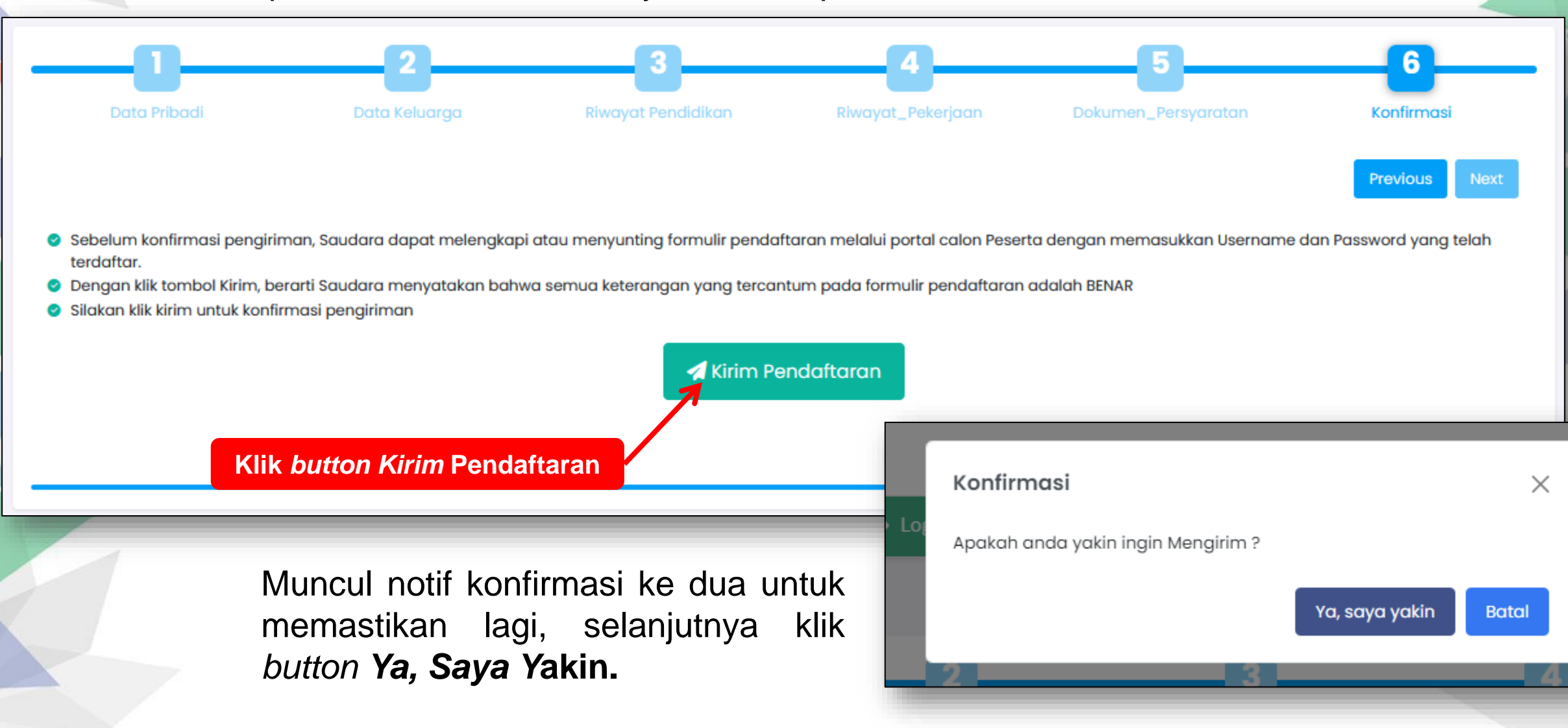

| Admin SIBK <sibk@ke<br>kepada saya 👻</sibk@ke<br>               | mkes.go.id>                                                                       | Kam, 22 Jun, 15.40 | ☆ | ← | : |
|-----------------------------------------------------------------|-----------------------------------------------------------------------------------|--------------------|---|---|---|
| Halooo! <b>Heru Tes</b><br>Hari ini pada tanggal <mark>2</mark> | 2 Juni 2023, Anda Berhasil Mengirim Pendaftaran Calon Peserta                     |                    |   |   |   |
| Berikut Data Anda :                                             |                                                                                   |                    |   |   |   |
| No. Pendaftaran                                                 | : AFR-230622152748                                                                |                    |   |   |   |
| NIK                                                             | : 1805123011970099                                                                |                    |   |   |   |
| Nama Lengkap                                                    | : Heru Te                                                                         |                    |   |   |   |
| Tempat Lahir                                                    | : Jakarta                                                                         |                    |   |   |   |
| Tanggal Lahir                                                   | : 2023-06-22                                                                      |                    |   |   |   |
| Email                                                           | 7@gmail.com                                                                       |                    |   |   |   |
| Silahkan Monitoring Pr                                          | ogres Pendaftaran melalui Portal <u>sibk.kemkes.go.id</u> pada menu Login Peserta |                    |   |   |   |

Setelah klik kirim pendaftaran pada menu sebelumnya, maka setiap akun peserta akan mendapatkan email bahwa sudah melakukan pengiriman pendaftaran yang sudah lengkap ke aplikasi SIBK.

### **10. Dashboar Monitoring Akun Peserta**

Halaman monitoring pada akun peserta "Bantuan Biaya Fellowship Dokter Spesialis".

| REMANTERIAN<br>ESCHALAR<br>NOONESA                                         |                                                                                          |                                      |                       | 5 6               | Peserto                 |
|----------------------------------------------------------------------------|------------------------------------------------------------------------------------------|--------------------------------------|-----------------------|-------------------|-------------------------|
| 💿 Dashboard 🗈 Download 🕻                                                   | ⇔ Logout                                                                                 |                                      |                       |                   |                         |
| DASHBOARD                                                                  |                                                                                          |                                      |                       | Monitoring Proses | Pendaftaran > Dashboard |
| Hallo, Tes Fellow Heru                                                     |                                                                                          |                                      |                       |                   |                         |
| Beasiswa yang anda Pilih : Bantuan Bio<br>Periode : Tahun 2023 Periode III | ya Fellowship Dokter Spesialis                                                           |                                      |                       |                   |                         |
| X Status anda sudah terkunci sehingga a<br>dibukakan kunci                 | nda tidak dapat melakukan perubahan data. Silahkan hubungi Dinas Provinsi Terkait, untuk | 2023-09-19                           |                       |                   |                         |
| NIK                                                                        | 1286832323123123                                                                         |                                      |                       |                   |                         |
| Nama Lengkap                                                               | Tes Fellow Heru                                                                          | Seleksi Bersama Kolegium dan RS Peny | yelenggara            |                   |                         |
| Email                                                                      | puskatmutu@gmail.com                                                                     |                                      |                       |                   |                         |
| No Hp                                                                      | 08577071158                                                                              | Hasil Seleksi Administrasi           |                       |                   |                         |
| Tempat/Tgl lahir                                                           | Jakarta, 07/08/2023                                                                      |                                      |                       |                   |                         |
| Jenis Kelamin                                                              | Loki-loki                                                                                | Hasil Wawancara Kolegium             |                       |                   |                         |
| Alamat Sesuai KTP                                                          | Kp. bojong gg. H.Acong Rt.03/20                                                          |                                      |                       |                   |                         |
| Propinsi Sesuai KTP                                                        | Aceh                                                                                     | Penetanan Penerimaan Bantuan         |                       |                   |                         |
| Kabupaten/Kota Sesuai KTP                                                  | Kab. Aceh Selatan                                                                        |                                      |                       |                   |                         |
| Alamat Sesuai Domisili                                                     | JI. Topa, Baubau, Sulawesi Tenggara                                                      |                                      |                       |                   |                         |
| Propinsi Sesuai Domisili                                                   | Riou                                                                                     | Keterangan                           |                       |                   |                         |
| Kabupaten/Kota Sesuai Domisili                                             | Kab. Indragiri Hilir                                                                     | Proces     Tidak Leaskan             | Proses                |                   |                         |
| No BPJS                                                                    | 32323                                                                                    | ✓ Lengkap                            | ▲ Index tutus ▲ tutus |                   |                         |
| NIP                                                                        | 12131323123123                                                                           |                                      |                       |                   |                         |

Calon peserta dapat melihat progres atau monitoring seleksi pada akun masing-masing.

Untuk peserta yang sudah di tetapkan pada SK Penerima bantuan akan mendapatkan **E-mail** pada masing-masing akun yang di terima di "**Bantuan Biaya Fellowship Dokter Spesialis**".

| 2023-09                    | 9-19                                          |
|----------------------------|-----------------------------------------------|
| 0                          | Seleksi Administrasi Oleh Kemenkes            |
|                            |                                               |
| 0                          | Seleksi Bersama Kolegium dan RS Penyelenggara |
|                            |                                               |
| 0                          | Hasil Seleksi Administrasi                    |
|                            | Hasil Wawapoara Kolosium                      |
| 9                          |                                               |
| 0                          | Penetapan Penerimaan Bantuan                  |
|                            |                                               |
| 0                          |                                               |
| Keterangar                 | n                                             |
| C Proses                   | 2. Proses                                     |
| × Tidak Le                 | angkap I Idak Lulus                           |
| <ul> <li>rengka</li> </ul> |                                               |

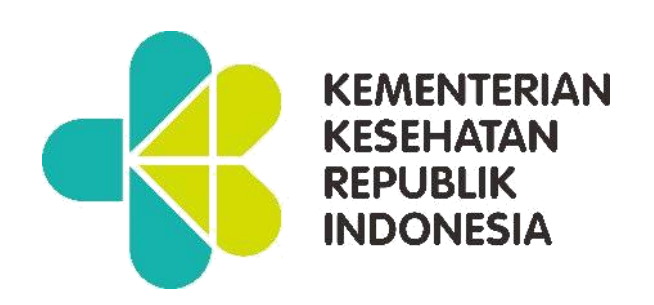